# **MONTANA STATE UNIVERSITY – Positions**

LOGIN at <a href="https://jobs.montana.edu/hr">https://jobs.montana.edu/hr</a>

For issues with navigating please refer to Navigation Manual

Positions-Creating a Position Description (PD)

- FORMATING SHORTCUTS & STANDARDIZED LANGUAGE
- CREATE A NEW POSITION DESCRIPTION
- POSITION DETAILS
- LABOR DISTRIBUTION/FUNDING TAB
- POSITION DESCRIPTION
- FLSA DETAILS
- CLASSIFICATION SELECTION
- INTERNAL POSITION DOCUMENTS
- POSITION SUPERVISOR
- SUPPLEMENTAL QUESTIONS
- SUMMARY
- WATCH LIST
- REMOVING POSITION REQUEST FROM WATCH LIST
- SEARCHING FOR POSITION DESCRIPTION
- MODIFYING POSITION DESCRIPTION

<u>Originators and Hiring Authorities:</u> must be named on a position description in order to view or edit, work with Human Resources to gain access or view.

Departmental Budget: set at department level only 2 colleges currently using this role

Department Head: can see everything within their Department

Dean/Director: can see everything within their college/division

Human Resources: can view everything other than the Human Resources Dept and University Police

This is the backbone of the system and should be loaded with as much of the position description and Banner information as possible, since this area is the driving force behind the final hiring proposals to create or approve EPAFs and offer letters.

# FORMATTING SHORTCUTS & STANDARDIZED LANGUAGE

This is just a sampling for full list go to ...

| p.(space)text                                        | This is a spaced paragraph                              |
|------------------------------------------------------|---------------------------------------------------------|
| *text*                                               | Bold Text                                               |
| *(space)text                                         | Bullet added to this line, repeat for each line needing |
|                                                      | a bulleted list                                         |
| #(space)text                                         | Number added to this line, repeat for each line         |
|                                                      | needing a numbered list, do not add and a line break    |
|                                                      | or additional return this will restart the numbering    |
|                                                      | system                                                  |
| **(space)text                                        | Bulleted list inside another bulleted or numbered list  |
| ##(space)text                                        | Numbered list within another numbered or bulleted       |
|                                                      | list                                                    |
| _text_                                               | Italic text                                             |
| (R)                                                  | Registered Trademark symbol                             |
| Extra Return                                         | Stops numbered or bulleted lists                        |
| Contact info for email hyperlink for Field (For      | XXXXX at 406-994-XXXX or use the chain link icon in     |
| questions regarding this position, please contact: ) | editor then select mailto: and xxxxx@montana.edu        |
| Equivalency Statement                                | # Combination of education and/or applicable            |
|                                                      | experience equivalent to a Bachelor's Degree in         |
| MT DI Jan avera (Decition Oroscial                   | XXXX or other related field or experience in XXX.       |
| MI DL language (Position Special                     | Must possess currently or be eligible to obtain a       |
| Requirements/Additional Information)                 | valid State of Montana Driver's license and have an     |
|                                                      | acceptable driving record (less than 12 points).        |
| Physical Demands                                     | To perform this job successfully, an individual must    |
|                                                      | be able to perform each essential duty satisfactorily   |
|                                                      | with or without reasonable accommodations. The          |
|                                                      | requirements listed above are representative of the     |
|                                                      | knowledge, skill, and/or ability required.              |
| Position Special Requirements/Additional             | This job description should not be construed as an      |
| Information                                          | exnaustive statement of duties, responsibilities or     |
|                                                      | requirements, but a general description of the Job.     |
|                                                      | Nothing contained herein restricts Montana State        |
|                                                      | University's rights to assign or reassign duties and    |
|                                                      | responsibilities to this job at any time.               |

## **CREATE A NEW POSITION DESCRIPTION**

When you first log on, the Hire module (blue) first appears select Positions.

| ••••        | Applicant Tracking System |          |            |              |                    | Welcome,            | <u>My Profile</u> log | <u>gout</u> |
|-------------|---------------------------|----------|------------|--------------|--------------------|---------------------|-----------------------|-------------|
| <b>1</b>    | oplicant Tracking System  | IA       |            |              |                    | User Grou           | ıp:                   |             |
| <b>1</b> PC | osition Management        | .IT      |            |              |                    |                     |                       |             |
| <b>A</b> 5  | mployee Pecorde           | -        | Pools 🝷    | Applicants 👻 | Hiring Proposals 👻 | Onboarding Events 👻 | Shortcuts 👻           |             |
|             |                           | line Rec | ruitment S | ystem        |                    |                     |                       |             |

> In the upper right corner, select Position Management module (PM) (orange)

| ••• Position Ma | nagement                    |                   | Welcome, <u>My Profile</u> logout                     |
|-----------------|-----------------------------|-------------------|-------------------------------------------------------|
| M               | MONTANA<br>STATE UNIVERSITY |                   | User Group:<br>Human Resources                        |
| Home            | Position Descriptions -     | Classifications 🕶 | Employee<br>HR Rep<br>Human Resolutions<br>Originator |

- Roles that have the authority to create a position:
  - Originator
  - Hiring Authority
  - HR Rep
  - Human Resources
- > Ensure you are logged in as the appropriate role
- > Use drop down arrow to select the appropriate role, screen will automatically refresh with new view.

|            | ANA (125)                        |                   | User Group:<br>Originator |
|------------|----------------------------------|-------------------|---------------------------|
| Home       | Position Descriptions •          | Classificatio s • | Shortcuts 🝷               |
| Welcome to | Staff<br>Staff Position Requests | nt System         |                           |

Click on Position Descriptions and select "Staff"

| Position Descriptions / Staff |                                | N                                 |
|-------------------------------|--------------------------------|-----------------------------------|
| Staff Position Descriptions   |                                | + Create New Position Description |
| Saved Searches V              | Search Q More Search Options V |                                   |

- Check to make sure your position doesn't already exist. If you are new to a department, contact HR and they can search your department's position descriptions and assign you to any that you cannot see.
- > To create a new position description, click on the "Create New Position Description" button

| Position Descriptions / Staff / New Position | on Description                          |                                                   |                           |              |
|----------------------------------------------|-----------------------------------------|---------------------------------------------------|---------------------------|--------------|
| New Position Descrip                         | tion                                    |                                                   | Start Position Request    | Cancel       |
| To create a new Position Descriptio          | n, select a title and Organizational Ur | nit. Select a Position Description below to clone | from an existing Position | Description. |
| Working Title 📩                              |                                         |                                                   |                           |              |
| Organizational Unit                          |                                         |                                                   |                           |              |
| Location ≛                                   |                                         | Select a Location                                 |                           |              |
| Division <u>*</u>                            |                                         | ٣                                                 |                           |              |
| Department <u>*</u>                          |                                         | ¥                                                 |                           |              |

- > Enter the Working Title (Working title will become Posting title when ready for recruitment)
- The three fields under the Organizational Unit section are required fields; the field cannot be left as "Please Select"; you will receive an error message and will not be able to advance to the next step
- > Location click the drop down and select (This is your VP Level)

| Division *                              | Please Select                                |
|-----------------------------------------|----------------------------------------------|
|                                         | T lease delect                               |
|                                         | Please Select                                |
|                                         | Auxiliary Services - Event Services          |
| Department *                            | Auxiliany Services Housing                   |
| Department                              | Auxiliary Services - Housing                 |
|                                         | Auxiliary Services - Information Technology  |
|                                         | Auxiliary Services - University Food Service |
|                                         | Auxiliary Services                           |
|                                         | Financial Services                           |
| Clone on existing Resition Description? | Human Resources                              |
| Cione an existing Position Description? | Office of Sustainability                     |
|                                         | University Budgets                           |
| Filter these results                    | University Sensiona Englition                |
|                                         | University Services - Facilities             |
|                                         | University Services                          |

Division – click on the drop down and select (Division or College)

| ſ |                                         |                          |
|---|-----------------------------------------|--------------------------|
|   | Department <sup>~</sup>                 | Please Select            |
|   |                                         | Please Select            |
|   |                                         | Budget & IT Services     |
|   |                                         | Campus Mail              |
|   |                                         | Engineering & Utilities  |
|   | Cione an existing Position Description? | Environmental Services   |
|   |                                         | Maintenance & Operations |
|   | Filter these results                    |                          |

#### > **Department** – click on the drop down and select

|                                         |                   | Home | Position Descriptions | Classifications | My Profile Help                      |                      |          |
|-----------------------------------------|-------------------|------|-----------------------|-----------------|--------------------------------------|----------------------|----------|
|                                         |                   |      |                       |                 | Tricia Wimbish, you have 0 messages. | Originator           | ¢ logout |
| Position Descriptions / Staff / New Pos | ition Description |      |                       |                 |                                      |                      |          |
|                                         |                   |      |                       |                 |                                      |                      |          |
|                                         |                   |      |                       |                 |                                      |                      |          |
| New Position                            | n Description     |      |                       |                 | Start Pos                            | ition Request Cancel |          |

Click on "Start Position Request"

| Clone a         | n existing Position Description                                  | ר?                 |                                                                        |        |            |           |
|-----------------|------------------------------------------------------------------|--------------------|------------------------------------------------------------------------|--------|------------|-----------|
| Filter these re | esults                                                           |                    |                                                                        |        |            |           |
| Selected        | d records 💿 💥 Clear selection?                                   |                    |                                                                        |        |            |           |
|                 | Working Title                                                    | Position<br>Number | Department                                                             | Status | Supervisor |           |
| •               | Project Manager                                                  | 4C5377             | Office of the Provost (419001)                                         | Active |            | Actions 🗸 |
| 0               | Manufacturing Specialist - Eastern Montana                       | 4C7899             | Montana Manufacturing and Extension Center (414040)                    | Active |            | Actions 🗸 |
| •               | Program Manager, Career Pathways/ Dual<br>Enrollment Manager     | 4M0344             | Gallatin College (491200)                                              | Active |            | Actions 🗸 |
| 0               | Compensation Manager (Personnel Officer) -<br>MSU Employees Only | 4M1112             | HR Recruitment Services (432311)                                       | Active |            | Actions 🗸 |
| •               | International Credential Evaluation Specialist                   | 4M0639             | Office of International Programs (Office of<br>International Programs) | Active |            | Actions 🗸 |
| ۲               | Training Position                                                |                    | Training (XXXXX1)                                                      | Active |            | Actions 🗸 |

- > For building a position that you already have a similar approved position there is the **clone** option
- Select the position that you wish to clone
- > If multiple pages of positions use Filter these results

| Search Positi             | ion Descriptions                                                                                                    |
|---------------------------|----------------------------------------------------------------------------------------------------|
|                           |                                                                                                    |
| Add Column:               | Add Column                                                                                                    |
| Status:                   | Draft *<br>Active<br>Locked<br>Inactive ~                                                                                                    |
| Department:               | ADVANCE Tracs (419016)<br>Accounts Receivable (Accounts Receivable)<br>Activities & Engagement (441150)<br>Administration - MSU Extension (471001) |
| Position                  |                                                                                                    |
| Number:<br>Classification |                                                                                                    |
| Title:                    | <b>T</b>                                                                                                    |
| Working<br>Title:         |                                                                                                    |
| C                         | · · · · · · · · · · · · · · · · · · ·                                                                                                    |
|                           | Search Cancel                                                                                                    |

- Enter the known search perameters and hit search
- > Will be limited to position within your authority group
- Should you need one outside of your group contact helpdesk for support

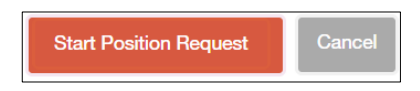

- > Once position is selected use Start Position Request
- > All information from cloned position move over make sure to update with current information

## **POSITION DETAILS**

|                                    | Home                    | Position Descriptions  | Classifications         | My Profile        | Help                   |            |         |
|------------------------------------|-------------------------|------------------------|-------------------------|-------------------|------------------------|------------|---------|
|                                    |                         |                        |                         |                   | , you have 0 messages. | Originator | ٣       |
| Position Requests / / New Position | Description / testing / | Edit                   |                         |                   |                        |            |         |
| Editing Position Request           | Position Dataila        |                        |                         |                   |                        |            | _       |
| Position Details                   | Position Details        |                        |                         |                   |                        | Save       | Next >> |
| LABOR DISTRIBUTION                 |                         |                        |                         |                   |                        |            |         |
| Position Description               | Check spelling          |                        |                         |                   |                        |            |         |
| FLSA Details                       | * Required Information  |                        |                         |                   |                        |            |         |
| Classification Selection           | Position Det            | aile                   |                         |                   |                        |            |         |
| Internal Position Docu             | r Usition Det           | alis                   |                         |                   |                        |            |         |
| Position Supervisor                |                         |                        |                         |                   |                        |            |         |
| Supplemental Questions             |                         |                        |                         |                   |                        |            |         |
| Position Request Summary           | Justification of N      | eed                    |                         |                   |                        |            |         |
|                                    | out and a set of the    |                        |                         |                   |                        |            |         |
|                                    |                         | This field is re       | quired                  | ĥ                 |                        |            |         |
|                                    |                         | Indicate the re        | eason for this position |                   |                        |            |         |
|                                    |                         |                        |                         |                   |                        |            |         |
|                                    | Proposed Salary         | Range<br>Final approve | d salary to be entered  | in the Approved S | alary field, by HR.    |            |         |
|                                    | Approved Salary         | Range                  |                         |                   |                        |            |         |

- Enter the Justification of Need (this is a required field). Enter the explanation of why the position is being built or modified.
  - Note: please be detailed in the Justification. Examples:
    - Employee Name retired/resigned; request to refill vacancy.
    - Creation of new position. New position has been approved by xxxx for Fiscal Year xxxx.

**Proposed Salary Range** is required for contracted positions to aid in classification, *classifed or pay plan positions this field is optional, but gives idea of what department budget is prepared for.* 

Approved Salary Range will be filled out by Human Resources Comp-Classification.

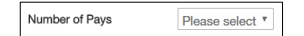

> Number of Pays indicates how many paychecks will get over the payout of their wage/salary (20 or 26)

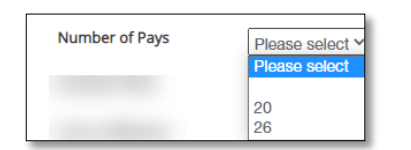

> Click on the drop down menu for **Contract Term** and select the appropriate option.

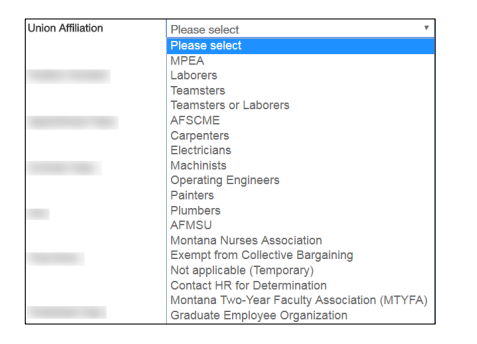

Union Affiliation is determined by the CBA's, select appropriate union and Human Resources will verify.

Position Number List in this format 4M1234. If unassigned Comp-Class will add a position number.

- Enter the **Position Number**, if known. If this is a new position, HR will classify the position and create the position number in Banner and enter it once the position has been created.
  - 4M indicates Classified Salary (reports only exception hours)
  - 4N indicates Classified Hourly (reports everyday exact hours)
  - **4x2xxx** position numbers are for temporary hires, if permanent will need new number.

| Appointment Type | Please select             |
|------------------|---------------------------|
|                  | Please select             |
|                  | Executive                 |
|                  | Classified                |
|                  | Contracted                |
|                  | Faculty                   |
|                  | Skilled Craft             |
|                  | Student                   |
|                  | Work Study                |
|                  | Non-Tenure Track          |
|                  | Non-Tenure Track (Pooled) |

> Click on the drop down menu for **Appointment Type** and select the appropriate option.

| Or antima at T an a | Please select *                                                                                                    |
|---------------------|----------------------------------------------------------------------------------------------------|
| Contract Type       | Please select                                                                                                    |
|                     | Board of Regents<br>MUS<br>LOA<br>Classified Salary<br>Classified Hourly<br>Skilled Craft<br>Student Worker<br>Work-Study<br>Fixed Term<br>Short Term Worker<br>Head Coach<br>Gallatin College LOA |

> Click on the drop down menu for **Contract Type** and select the appropriate option.

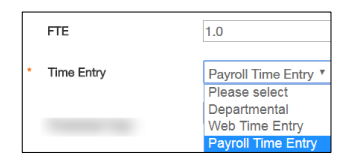

- Enter correct FTE (example 40 hours = 1.0 FTE)
- > Click on the drop down menu for **Time Entry** and select the appropriate option.

| Timesheet Orgn |                                                                           | ] |
|----------------|---------------------------------------------------------------------------|---|
|                | Banner timesheet approver number. Use capital letters only (i.e. Z6635A). |   |

Timesheet Orgn is who will be approving the timesheet for this employee, this should be the Zxxxxx number from Banner.

## LABOR DISTRIBUTION

| LABOR DISTRIBUTION                                                           |                                                      |   | Save | << Prev | Next >> | _ |
|------------------------------------------------------------------------------|------------------------------------------------------|---|------|---------|---------|---|
|                                                                              |                                                      |   |      |         |         |   |
| Check spelling                                                               |                                                      |   |      |         |         |   |
| * Required Information                                                       |                                                      |   |      |         |         |   |
| LABOR DISTRIBUT                                                              | ΠΟΝ                                                  |   |      |         |         |   |
| <ul><li> All positions MUST have</li><li> Dist % totals must add u</li></ul> | appropriate approvals prior to posting.<br>p to 100% |   |      |         |         |   |
| Index                                                                        | *                                                    | • |      |         |         |   |
| Acct                                                                         | Please select *                                      |   |      |         |         |   |
| Dist %                                                                       | *                                                    | • |      |         |         |   |
| ORG                                                                          | •                                                    |   |      |         |         |   |
| Remove Entry?                                                                |                                                      |   |      |         |         |   |
| Add LABOR DISTRIBUTION                                                       | Entry                                                |   |      |         |         |   |

- Enter the Labor Distribution to build the position in Banner. This should reflect how the employee's paycheck will be charged and how the position should be budgeted in NBAPBUD.
- > Add the Labor Distribution information by clicking on the Add Labor Distribution Entry button
- > Enter the Index number
- Select the Account Number from dropdown.
  - Staff Classified 61125
  - Contracted 61124
  - Faculty 61123 (position type not currently built in PM)
  - NTT 61123N (position type not currently built in PM)
- > Enter the % of distribution (all entries must equal 100%)
- If there is a split distribution, click on the Add Labor Distribution Entry to add as many entries as needed to equal 100% (the system does not calculate the total labor distribution)
- Enter the ORG
- > To remove an additional entry, check Remove Entry?
- Click Next

| WHAT IS THE FINANCIAL IMPACT OF THIS POSITION? |                                                                                                    |  |
|------------------------------------------------|----------------------------------------------------------------------------------------------------|--|
| Estimated Annual Salary                        | This field is required.<br>Hourly Salary * Hrs/Mo * # of pays                                                                                                    |  |
| Estimated Benefits                             | This field is required.<br>Link to Calculator<br>File name "Price Benefics Computation Template", use "Simple" tab. Inclusive of both health care and fringe<br>cares/benefics. |  |
| <ul> <li>Estimated Total Cost</li> </ul>       | This field is required.<br>Esz. Annual Salary plus Est. Benefits                                                                                                    |  |
| Number of Vacancies                            | This field is required.                                                                                                    |  |
| Total Funding Required                         | This field is required.<br>Estimated Total Cost * Number of Vacancies                                                                                                    |  |

> This section should reflect how much this position will/could cost MSU.

- **Estimated Annual Salary** Use targeted maximum salary (i.e. if department is looking to hire in the \$50-\$60k range, this should reflect \$60k)
  - Entering a number here does not mean that the salary is approved by HR. It indicates the maximum salary for which you've identified funding.

• **Estimated Benefits** – Flat health care of \$12,648 (if eligible) plus associated taxes. Use linked calculator to determine the cost or contact your Budget Manager. If you have further questions, contact the University Budget Office for guidance.

- Estimated Total Cost Sum of above two lines (salary + benefits)
- Number of Vacancies Default should be "1"
- Total Funding Required Estimated total cost \* number of vacancies

| WHERE IS THE FUNDING COMING FROM?                                                           |                                                                                                    |  |  |  |
|---------------------------------------------------------------------------------------------|----------------------------------------------------------------------------------------------------|--|--|--|
| Please fill out one or a combination of sections A, B, C, D, or E.                          |                                                                                                    |  |  |  |
| Please fill out applicable sec<br>identified below should equi<br>via an existing position. | ions in their entirety; incomplete forms will not be processed and will be returned. Total funding<br>al the "Total Funding Required" from previous section, exception being if benefits are already funded |  |  |  |
| A. Institutional Inv                                                                        | estment Funding                                                                                                    |  |  |  |
| Funds approved as part of th                                                                | te annual reallocation and investment process for general fund dollars.                                                                                                    |  |  |  |
| or Investment Title                                                                         | Contact unit Finance Manager if don't know.                                                                                                    |  |  |  |
| Salary Funding<br>Approved \$                                                               |                                                                                                    |  |  |  |
| B. CURRENT UN                                                                               | RESTRICTED Labor Funding                                                                                                    |  |  |  |
| Labor Funds (as many as ne                                                                  | eded)                                                                                                    |  |  |  |
| Position #                                                                                  |                                                                                                    |  |  |  |
| Budgeted \$ Amount                                                                          | Per NBAPBUD                                                                                                    |  |  |  |
| Remove Entry?                                                                               |                                                                                                    |  |  |  |
| Add B. CURRENT UNRES                                                                        | FRCTED Labor Funding Entry                                                                                                    |  |  |  |
| C. CURRENT UN<br>Operations Funds (as many                                                  | RESTRICTED Operations Funding<br>as needed)                                                                                                    |  |  |  |
| Index                                                                                       |                                                                                                    |  |  |  |
| Account                                                                                     |                                                                                                    |  |  |  |
| \$ Amount                                                                                   |                                                                                                    |  |  |  |
| Remove Entry?                                                                               |                                                                                                    |  |  |  |
| Add C. CURRENT UNRES                                                                        | TRICTED Operations Funding Entry                                                                                                    |  |  |  |

- The "WHERE IS THE FUNDING COMING FROM" section should reflect how you have secured budget for the position. Total funds identified should be equal to the "Total Funding Required" field from the prior section; a possible exception to this is when funding via existing positions. In this situation, please contact your Budget Manager or the University Budget Office for guidance.
- > You can select one or a combination of sections A through E
  - Please complete all fields in appropriate section(s). Otherwise, form will be returned to you.
- A. Institutional Investment Complete if funding for this position was approved via the annual reallocation & strategic investment process
- B. Unrestricted Labor Funding Complete if taking budget from a different position(s) to fund this position
- C. Unrestricted Operations Funding Complete if taking budget from an operations account to fund this position

| Other Funding                                               |                                                                                        |
|-------------------------------------------------------------|----------------------------------------------------------------------------------------|
| Grant Funds                                                 | 0                                                                                      |
| IDC Funds                                                   |                                                                                        |
| Restricted Gift Funds                                       | 8                                                                                      |
| Designated Funds                                            | 0                                                                                      |
| Auxiliary Revenue Funds                                     | 8                                                                                      |
| Agency Funds (MAES,<br>Extension, PSTS)                     | 0                                                                                      |
| If have Position # from<br>suite for re-use, enter<br>here: |                                                                                        |
| OTHER COMMEN                                                | VTS                                                                                    |
| Please enter any additional i                               | nformation you believe would be helpful in explaining the funding answers given above: |
| Other Comments                                              |                                                                                        |
|                                                             | Save << Prov Nont >>                                                                   |

- D. Other Funding Select any other applicable funding types
- Any comments as needed

### Only CLS and Student Success have currently assigned anyone Departmental Budget authority, if in any other departments please do not move to the Departmental Budget Optional workflow state.

If in one of the departments listed above and there are errors on funding section use \* in any required funding fields so action can be moved forward.

### **POSITION DESCRIPTION**

| * Working Title  | Proposed Title-May need to be modified by HR |
|------------------|----------------------------------------------|
| Position Contact | Whom can HR contact for questions?           |
| Department       | Training                                     |

- The Working Title will populate from the beginning; it is still editable and HR may need to adjust if title used already exists in the pay plan for a different type of position.
- > Position Contact is needed for if Comp-Class needs to call and get more details regarding the position
- > **Department** will carry through from original setup.

| Role Within Department |                                                                                                    |
|------------------------|----------------------------------------------------------------------------------------------------|
|                        | How does position fit into the department.     Department Org Chart is required for upload under Internal Position Documents. |

> Role Within Department how does this position's duties fit into the department.

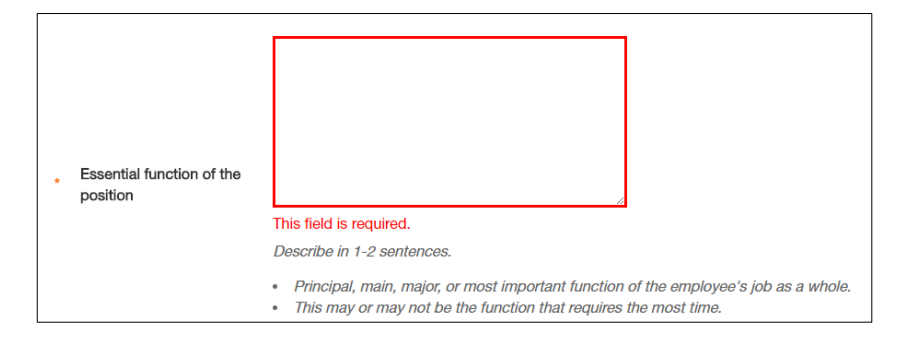

**Essential function of the position** information critical for classification.

| * Minimum Qualifications | This field is required.                                                                                                    |
|--------------------------|----------------------------------------------------------------------------------------------------|
|                          | <ul> <li>Minimum experience and/or education required for an applicant to be considered.</li> <li>List 3 to 5 qualifications of the core competencies for this position.</li> <li>Objective and measurable (experience based and not subjective abilities or characteristics).</li> </ul> |

> Minimum Qualifications if a candidate does not possess we cannot even consider.

| <ul> <li>Preferred Qualifications</li> </ul> |                                                                                                    |
|----------------------------------------------|----------------------------------------------------------------------------------------------------|
|                                              | This field is required.  Additional experience and/or education that will enhance their performance in the position.  Add 3 -5 preferred qualifications |

> **Preferred Qualifications** not required but would enhance the positions capabilities.

| Physical Demands |                                                                                                    |  |  |  |
|------------------|----------------------------------------------------------------------------------------------------|--|--|--|
|                  | This field is required.                                                                                                    |  |  |  |
|                  | List any physical requirements not covered by the ADA standard language (i.e., outside work conditions, exposure to<br>chemicals, blood borne pathogens, dust or fumes, climbing ladders, etc.). Include "with or without reasonable<br>accommodation" as appropriate. |  |  |  |

Add appropriate ADA wording

> Any additional demands that candidate would need to be aware of.

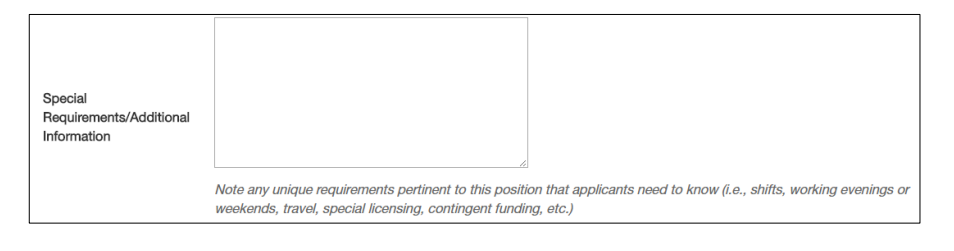

- Add standard language
- > Add any additional special information needed regarding the position.

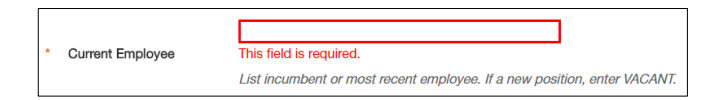

Even if this position has been empty for awhile please indicate last employee.

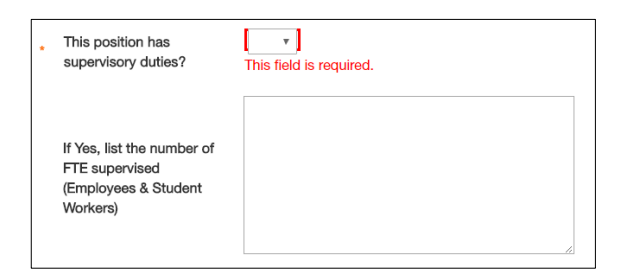

- > This position has supervisory duties? Pick yes or no from dropdown.
- List the number of FTE that is being supervised.

| Duties Detail                                      |                                                                                                    |  |  |  |  |
|----------------------------------------------------|----------------------------------------------------------------------------------------------------|--|--|--|--|
| Click Add button to open a box for each duty group |                                                                                                    |  |  |  |  |
| Duty                                               |                                                                                                    |  |  |  |  |
| Duty Details                                       | Specifications and responsibilities associated with duty. What do you do? For what purpose? For whom? |  |  |  |  |
| Duty Type                                          | Please select V                                                                                       |  |  |  |  |
| Average % of time                                  |                                                                                                    |  |  |  |  |
| Remove Entry?                                      |                                                                                                    |  |  |  |  |
| Add Duties Detail Entry                            |                                                                                                    |  |  |  |  |

- > **Duties Detail** is the tool for classification of the position.
- > Utilize this tool, enter each duty/responsibility, this is where you can be specific.
- Select Add Duties Detail Entry to open these fields
- > **Duty** indicate the category of duty example: Customer Service or Finance
- > **Duty Details** can list all the detailed entries needed.
- > Duty Type dropdown for primary or secondary (to destinguish regular daily vs quarterly for example)
- > Average % of time estimation how much of their week would be spend doing this duty group.
- The percentage of time for all duties combined must equal 100%. The system does not calculate the total percentage of time.
- > Use the Add Duties Detail Entry to keep adding different types of duties or primary from secondary.
- > This is a tool ONLY; *the applicant will not see this information*.
- > This can be printed off for a new employee, so they have a specific duties list.

#### If not recruiting immediately the rest of this page can be skipped select Next>>

| Save                            | << Prev                       | Next >>                    |                                                                                              |
|---------------------------------|-------------------------------|----------------------------|----------------------------------------------------------------------------------------------|
|                                 | N 1 1                         |                            |                                                                                              |
| Vacancy L<br>No further details | )etalls<br>needed in the next | section if NOT recruiting  | for this position.                                                                           |
|                                 |                               |                            |                                                                                              |
| Brief Position                  | Overview                      |                            |                                                                                              |
|                                 | In 3 t                        | o 4 short sentences, creat | e a brief summary of the position that will entice the applicant to apply for this position. |

- Brief Position Overview is brief explanation to appear to the applicant when they first see the posting advertised.
- > According to University Communications, this should be 23 words or less (400 characters or less)
  - **describe WWIFM** ("What's In It For Me?" as it relates to what's in it for the candidate; why should they apply?)
- Recommendation make this language exciting so the viewer wants to see more and apply!

| General Statement              | summarize the purpose of this position.                                                                                                    |
|--------------------------------|----------------------------------------------------------------------------------------------------|
| Duties and<br>Responsibilities | List brief overview of essential duties and responsibilities of the position. The duties and responsibilities listed here will be visible to applicants. List details (essential and secondary duties) in Classification Tool Section below. |

- Brief summary of the Job and department.
- Enter the Duties and Responsibilities this area should be general for posting, for specifics use the Duties Details to make a complete list.

| Successful Candidate<br>Abilities | Bulleted list of abilities (soft skills) that an employee needs to be successful. Interviews and Reference calls will be needed to verify or confirm these skills and abilities. |
|-----------------------------------|----------------------------------------------------------------------------------------------------|
|-----------------------------------|----------------------------------------------------------------------------------------------------|

- > The **Successful Candidate Will** enter the desired information into this section.
- > Focus should be the "soft skills" that will need and interview or reference check to validate.

| Originator       | Select Some Options |
|------------------|---------------------|
| Hiring Authority | Select Some Options |

- Click in the Originator box and select the appropriate person who will serve as the Originator for this action, if more than one is working on this there can be more than one that can be added.
- Click in the Hiring Authority box and select the appropriate person who will serve as the Hiring Authority for this action. Be sure to know the requirements of your college for who should be Hiring Authority.
- Note: if the employee who will serve in the roles of Originator or Hiring Authority are not in the drop down list, please have Dean's office email <u>ATShelpdesk@montana.edu</u> to authorize addition of authority. The system may take up to ten minutes to update before the employees show as an option in the Originator and/or Hiring Authority fields.

# **FLSA DETAILS and CLASSIFICATION SELECTION**

| FLSA Details | Save | << Prev | Next >> |
|--------------|------|---------|---------|
|              |      |         |         |
| FLSA Details |      |         |         |
| FLSA Status  |      |         |         |

#### **FLSA** is determined by Comp-Class this field will be viewable, but not editable.

| Classification Selection               | Save | << Prev | Next >> |
|----------------------------------------|------|---------|---------|
|                                        |      |         |         |
| HR USE ONLY                            |      |         |         |
| Classifications - Filter these results |      |         |         |

- Classification should be added by Comp-Class, click Next
- > If building for an incumbent select the classification title the current employee has

## **INTERNAL POSITION DOCUMENTS**

| Editing Position Request | Internal Position Documents                                        |             | Saus de Da  | Neuton    |
|--------------------------|--------------------------------------------------------------------|-------------|-------------|-----------|
| Position Details         |                                                                    |             | Save << Pre | IVEXL >>  |
| LABOR DISTRIBUTION       |                                                                    |             |             |           |
| Position Description     | Department Org Chart is Required                                   |             |             |           |
| FLSA Details             | PDF conversion must be completed for the document to be valid when | applicable. |             |           |
| Classification Selection | Document Type                                                      | Name        | Status      | (Actions) |
| Internal Position Docu   |                                                                    |             |             |           |
| Position Supervisor      | Org Chart                                                          |             |             | Actions 🗸 |
| Supplemental Questions   | Additional Documents 1                                             |             |             | Actions 🗸 |
| Position Request Summary | Additional Documents 2                                             |             |             | Actions 🗸 |
|                          | Additional Documents 3                                             |             |             | Actions 🗸 |
|                          | Additional Documents 4                                             |             |             | Actions 🗸 |
|                          | Additional Documents 5                                             |             |             | Actions 🗸 |
|                          |                                                                    |             | Save << Pre | v Next >> |

- This allows the ability to attach any documents that are pertinent to this request (ie. organizational chart, emails, any other documents). The applicant will NOT see these documents.
- > To upload an organizational chart, hover on the down arrow by the word "Actions", select:
  - o Upload New
  - Create New
  - o Choose Existing
  - Add by URL

#### Upload New:

| Admin / Manage Documents                                                                                                    |
|----------------------------------------------------------------------------------------------------|
| Upload a Org Chart                                                                                                    |
| To upload your document, provide a name and description of the document. To choose a file to upload, click the Choose File button and select the file from your computer. When you are ready to submit your document, click the Submit button. |
| Name Org Chart 08-03-17 15:5                                                                                                    |
| Description                                                                                                    |
| File to upload Choose File No file chosen                                                                                                    |
| Submit                                                                                                    |

- Name will pre-populate; you are able to edit
- Description enter a brief description
- > Click on Choose File to upload from your computer
- Click Submit, this will start upload, continue on with the process while uploading.
- "Additional Document" this provides the ability to attach any other documents that should be included for this request (ie – emails, additional notes, etc.)
- Click Next

# **POSITION SUPERVISOR and SUPPLEMENTAL QUESTIONS**

| Position Requests / / New Position D | escription /                 | testing / Edit                                |                    |                                                        |        |            |   |
|--------------------------------------|------------------------------|-----------------------------------------------|--------------------|--------------------------------------------------------|--------|------------|---|
| Editing Position Request             | Position                     | Supervisor                                    |                    |                                                        |        |            |   |
| Position Details                     | Save << Prev Next>>          |                                               |                    |                                                        |        | 4          |   |
| LABOR DISTRIBUTION                   |                              |                                               |                    |                                                        |        |            |   |
| Position Description                 | If supervise                 | or's position is not in the list, this page   | can be skipp       | oed.                                                   |        |            | 1 |
| FLSA Details                         | Position De                  | escriptions - Filter these results            |                    |                                                        |        |            |   |
| Classification Selection             |                              |                                               |                    |                                                        |        |            |   |
| Internal Position Docu               | Heading Change 01-18-15 #2 🗙 |                                               |                    |                                                        |        |            |   |
| Position Supervisor                  |                              |                                               |                    |                                                        |        |            |   |
| Supplemental Questions               | "Headi                       | ing Change 01-18-15 #2" 1 Selected            | d records 🧿        | Clear selection?                                       |        |            |   |
| Position Request Summary             |                              |                                               |                    |                                                        |        |            |   |
|                                      |                              | Working Title                                 | Position<br>Number | Department                                             | Status | Supervisor |   |
| ~                                    | 7°                           | Project Manager                               | 4C5377             | Office of the Provost (419001)                         | Active | Actions 🗸  | - |
|                                      | 0                            | Manufacturing Specialist - Eastern<br>Montana | 4C7899             | Montana Manufacturing and<br>Extension Center (414040) | Active | Actions 🗸  | - |

- > This is currently not required
- Select what position number that supervises the position you are requesting; click the circle next to the appropriate Working Title
  - Note: The supervisor position may not be listed as the system is new; if the appropriate supervisor position is not listed at this time, click next without selecting a position. Eventually, when all of the job descriptions are added to the system, the supervisory positions will be listed and can be added to the job description at a future date.
- When supervisor position description is tied to an employee position description that will give them the view of their direct report's position description
- Click Next

| Suppleme     | ntal Questic | ons      |          | Save << Prev Next >> |
|--------------|--------------|----------|----------|----------------------|
|              |              |          |          |                      |
| This section | is optional  |          |          |                      |
| Included Sup | oplemental Q | uestions |          | Add a question       |
| Position     | Required     | Category | Question | Status               |
|              |              |          |          |                      |

- For those rare positions that want/need to make sure that everytime the position is filled that specific questions be asked from the candidates, they can be added.
- Generally this would be skipped for the PD and added as needed to a vacancy.

### **SUMMARY**

| Home                                                          | Position Descriptions Classifications | My Profile Help                    |                                 |
|---------------------------------------------------------------|---------------------------------------|------------------------------------|---------------------------------|
|                                                               |                                       | Ann Robinson, you have 0 messages. | Originator • logout             |
| Position Requests / / New Position Description / New Position | on definition / Summary               |                                    | Search Results: Previous   Next |
| New Position Description: Traini                              | ng Position (Staff) Edit              | Take Action On                     | Position Request 🗸              |
| Department: Training (XXXXX1) Owner: Ann Robi                 | nson                                  |                                    |                                 |
| Summary History Settings                                      |                                       |                                    |                                 |
| Position Details Edit                                         |                                       |                                    |                                 |
| Position Details                                              |                                       |                                    |                                 |
| Justification of Need                                         | ed .                                  |                                    |                                 |
| Currently: blank                                              |                                       |                                    |                                 |

The Summary allows you to review all of the entered information; you have the ability to edit any section by clicking on the Edit link to any of the sections.

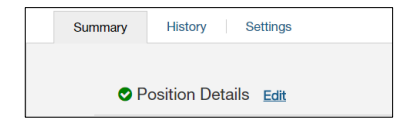

> The green circle with a check mark indicates the section contains all of the required information.

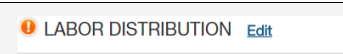

- > The orange circle with an exclamation mark indicates additional information is required in that section.
- Click Edit to complete the section.

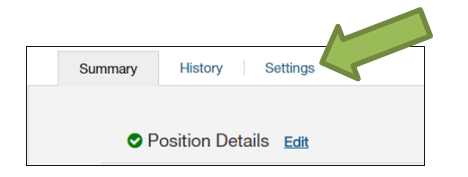

> If the Location, Department and/or Division needs to be changed, click the **Settings** tab.

| Position Requests / / New Position Description / Training Position / Settings |
|-------------------------------------------------------------------------------|
| Organizational Unit                                                           |
| 1. Location <u>*</u>                                                          |
| Training (XXXXXXX)                                                            |
| 2. Division <u>*</u>                                                          |
| Training (xxxxxx0) *                                                          |
| 3. Department <u>*</u>                                                        |
| Training (XXXXX1) *                                                           |
|                                                                               |
| Update Settings                                                               |

- Make any necessary changes for the Location, Division and/or Department
- Click Update Settings

#### **ORIGINATOR ROLE OPTIONS**

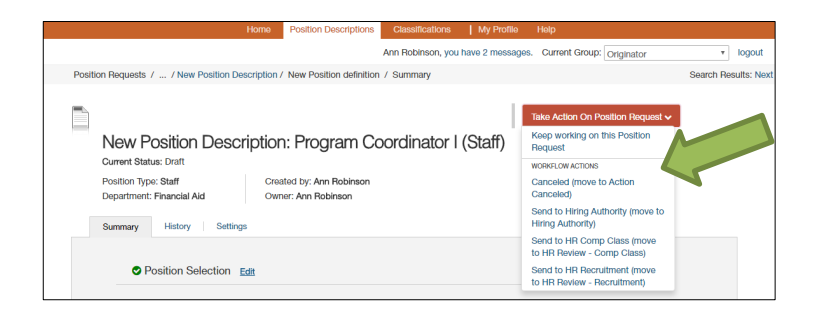

- In the Originator role, the following options are available in the Take Action on Position Request button once the information has been reviewed and is correct (Click on the drop down arrow to select the appropriate action):
  - Keep Working on the Position Request allows additional edits/additions/add notes.
  - **Cancelled (move to Action Canceled)** cancels the action (this does not delete the position from the system, merely deactives the position or position modifidification).
  - **o** Send to HR Comp-Class or Send to HR Recruitment
    - o sends the position to HR for review and approval.

#### HIRING AUTHORITY ROLE OPTIONS

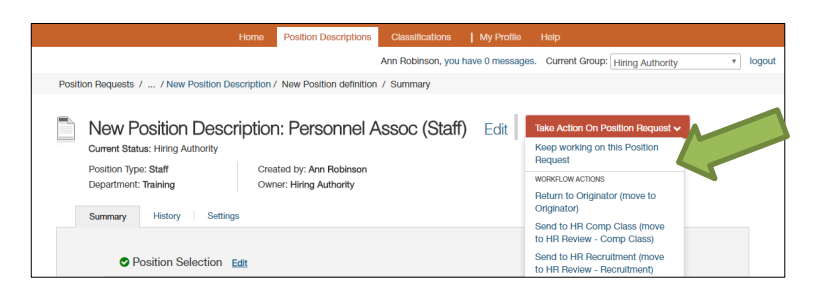

- In the Hiring Authority role, the following options are available in the Take Action on Position Request button once the information has been reviewed and is correct (Click on the drop down arrow to select the appropriate action):
  - Keep Working on the Position Request allows additional edits/additions/add notes.
  - **Cancelled (move to Action Canceled)** cancels the action (this does not delete the position from the system, merely deactives the position or position modification).
  - **Return to Originator (move to Originator)** if the Hiring Authority wants Originator to make changes, this option move the position back to the Originator to make those changes.
  - Note: the Hiring Authority has the ability to edit the position as well instead of sending it back.
  - $\circ~$  Send to HR Comp-Class or Send to HR Recruitment
    - $\circ$  sends the position to HR for review and approval.

#### HR REP ROLE OPTIONS

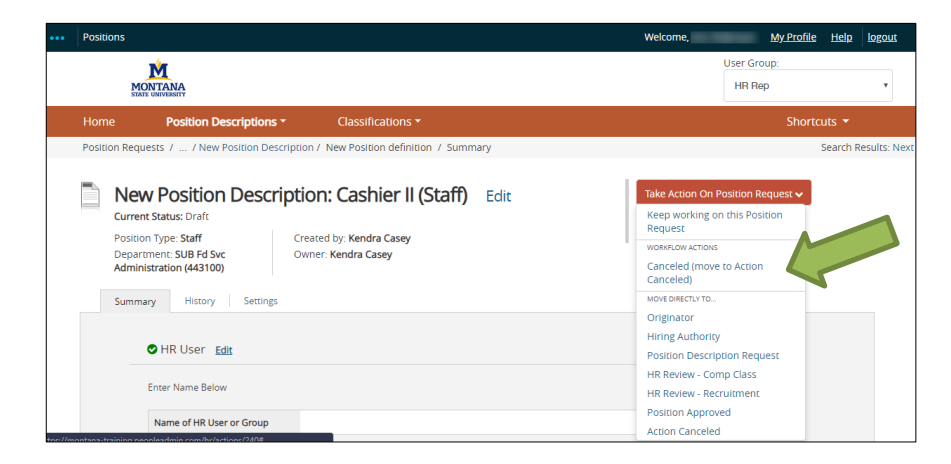

- In the HR Rep role, the following options are available in the Take Action on Position Request button once the information has been reviewed and is correct (Click on the drop down arrow to select the appropriate action):
  - Keep Working on the Position Request allows additional edits/additions/etc.
  - Cancelled (move to Action Canceled) cancels the action (this does not delete the position from the system, merely deactives the position).
  - Send to Hiring Authority (move to Hiring Authority) sends the position to the Hiring Authority for review and approval.
  - Send to HR (move to HR Review) sends the position to HR for review and approval.

#### Once an action has been selected, the following message box will appear:

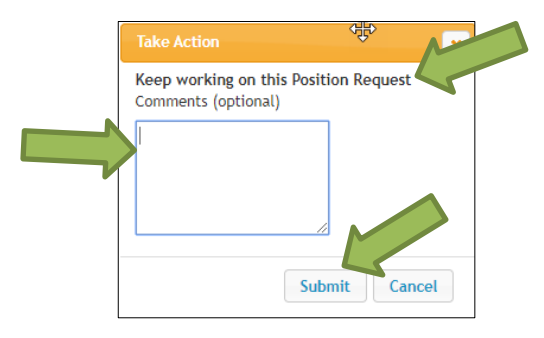

- > Note: the Take Action language will vary depending on what action is selected.
- Add any comments for the next user, if approving position type "Approved"
- Click Submit

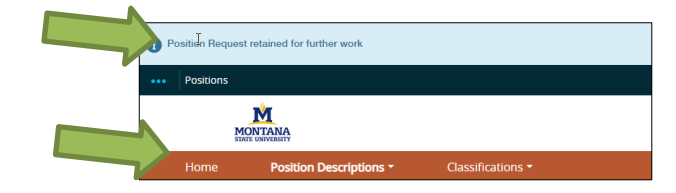

- > The blue bar indicates that the position was successfully transitioned and was added to the watch list.
- Click the Home tab or the MSU logo to return to the Home Screen

# **CHANGES TO A SUBMITTED POSITION DESCRIPTION**

| Ad hoc Search 1 Save this search? Selected records 0 🚿 Clear selection? |            |                    |                                          |      |                                    | Actions 🗸                     |           |
|-------------------------------------------------------------------------|------------|--------------------|------------------------------------------|------|------------------------------------|-------------------------------|-----------|
| Working Title                                                           | Department | Position<br>Number | Position Request Name                    | Y    | Position Request Workflow<br>State | Last Status Update            |           |
| Training Front Desk                                                     | Training   | 4M9999             | New Position Description: Training Front | Desk | HR Review - Comp Class             | December 05, 2016 at 10:58 AM | Actions 🗸 |

- > If a position has been tranisitioned into ownership of another role, example above.
- > Contact current owner to return it to you as Originator.

| Business Operations<br>AnalystUniversity Business Services - Finance SystemsNew Position Description: Business Operations<br>AnalystOriginatorAugust 04, 2015 at 04:01<br>PMActions vFinance Business<br>AnalystCampus Planning, Design & ConstructionNew Position Description: Finance Business<br>AnalystOriginatorApril 05, 2016 at 10:52<br>AMActions v | Working Title                  | Department                                                | Position<br>Number | Position Request Name                                    | Position<br>Request<br>Workflow<br>State | Last Status Update             |           |
|----------------------------------------------------------------------------------------------------|--------------------------------|-----------------------------------------------------------|--------------------|----------------------------------------------------------|------------------------------------------|--------------------------------|-----------|
| Finance Business<br>AnalystCampus Planning, Design & ConstructionNew Position Description: Finance Business<br>AnalystOriginatorApril 05, 2016 at 10:52<br>AMActions v                                                                                                    | Business Operations<br>Analyst | University Business Services - Finance Systems<br>Support |                    | New Position Description: Business Operations<br>Analyst | Originator                               | August 04, 2015 at 04:01<br>PM | Actions 🗸 |
|                                                                                                    | Finance Business<br>Analyst    | Campus Planning, Design & Construction                    |                    | New Position Description: Finance Business<br>Analyst    | Originator                               | April 05, 2016 at 10:52<br>AM  | Actions 🗸 |

Click on the working title to open.

New Position Description: Business Operations Analyst (Staff) Edit

Click on Edit to start applying any changes.

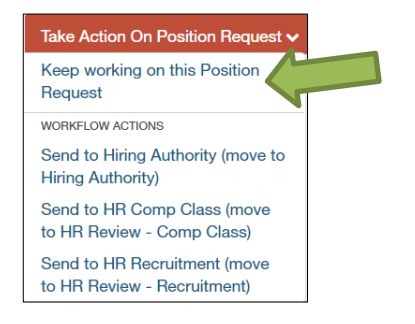

- > To add notes, but not transition to new ownership select Keep working...
- > Make sure to transition to new ownership to complete the approval process.

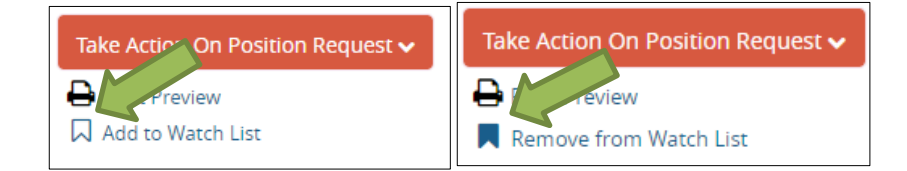

Click on banner icon to add or remove position to the Watch List

### WATCH LIST

#### Scroll down to the Watch list

| Watch List      | 1                    |                |               | 1           |         |
|-----------------|----------------------|----------------|---------------|-------------|---------|
| Postings (9)    | liring Proposals (1) | Position Reque | sts (1)       |             |         |
| Title           |                      | Туре           | Current State | State Owner | Creator |
| New Position De | escription: new fiel | ds Staff       | Draft         |             |         |

- Click on the Position Requests tab
- Scroll down to the bottom; the position just created will be listed
- > Title indicates the title of the position created
- Type indicates the type of position (Staff, Faculty, Student)
- Current State indicates what user role the position currently resides with
- State Owner indicates the current workflow state owner of the position
- Creator indicates the person who created the position
- If the position has been placed in the Watch List, the Current State and State Owner will update as the positon moves through the system.

### **REMOVING POSITION REQUEST FROM WATCH LIST**

To remove a position from your Watch List:

Click on the "Watch List"

|          | Postings (9) Hirin   | g Proposals (1)    | Position Reques | sts (1)             |             |             |                   |            |
|----------|----------------------|--------------------|-----------------|---------------------|-------------|-------------|-------------------|------------|
|          | Title                |                    | Туре            | Current State       | State Owner | Creator     |                   |            |
|          | New Position Desc    | ription: new field | ls Staff        | Draft               |             |             |                   |            |
| <u>ک</u> | ostings              |                    |                 |                     |             |             | Unwatch           | Postings   |
|          | Job Title            | Туре               |                 | Current State       | State C     | wner        | Creator           | Actions    |
|          | Program Liaison      | Staff              |                 | Screen - Open       | Search      | Manager     |                   | Actions    |
|          | Administrative Assoc | ciate II Staff     |                 | Budget              | Budget      |             |                   | Actions    |
| Hi       | ring Proposa         | ls                 |                 |                     |             |             | Jnwatch Hiring P  | roposals   |
|          | Job Title Appl       | icant Name Ty      | /pe Current St  | tate                | Stat        | e Owner Cre | ator              | Actions    |
|          | Custodian I Laur     | el Lance S         | taff Verbal Ac  | cepted order BG - H | IR Rep HR I | Rep         |                   | Actions    |
|          | sition Reque         | sts                |                 |                     |             | U           | nwatch Position I | Requests ( |
| Pc       | onion noquo          |                    |                 |                     |             |             |                   |            |
| Pc       | Job Title            | Type Curr          | ent State       | State Owner         | r Cre       | ator        |                   | Actions    |

- Check off the box of any actions that no longer need to be watched
- Select the correct unwatch option button

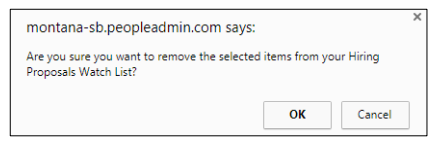

- > Validation box confirms you wish to remove from watch list.
- Select OK
- The position will be removed from this area

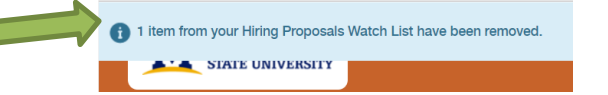

- > The upper bar indicates that the Posting was removed from your Watch List.
- > When finished, click the **logout** button or close browser.

### **SEARCHING FOR POSITION DESCRIPTION**

Once a Position request or modification has been started the Position will be found in Staff Position Requests

| MONT       | ANA                     |                   | User Group:<br>Human Resources |
|------------|-------------------------|-------------------|--------------------------------|
| Home       | Position Descriptions - | Classifications - | Shortcuts 👻                    |
|            | Staff                   |                   |                                |
| Welcome to | Staff Position Requests | nt System         |                                |
| `          |                         |                   |                                |

- > Select Staff Position Requests (anything that has not gone through final approval will live here)
- Any Draft (started) positions will appear in this section instead of Staff
- View will be limited by your departmental and role authority
- > Any historical approved versions will be viewable under Staff Position Requests

| Home              | Position Descriptions -   | Classifications - |                           | Shortcuts 🝷 |
|-------------------|---------------------------|-------------------|---------------------------|-------------|
| Position Reques   | ts / Staff 🟠              |                   |                           |             |
| Staff F           | Position Reque            | ests              | Search O More Search Onti |             |
| VISIBILITYL, SAVE |                           |                   |                           |             |
| (Personal) - H    | IR clean up               |                   |                           |             |
| (Personal) - S    | Shared Services Report PM |                   |                           |             |
| (Group) - HR      | Reviews                   |                   |                           |             |
| (Global) - Ger    | neral Search              | travious 1        | 2 2 Novt                  | Actions 🗸   |

- Select Saved Searches dropdown and choose General Search, if that is not your current view
- > There is a keyword search that will search for Working Title
- More Search Options will give more specific look up options

| Staff Position Requests                         |                                      |       |                                |  |  |  |
|-------------------------------------------------|--------------------------------------|-------|--------------------------------|--|--|--|
| Saved Searches 🗸                                | S                                    | earch | <b>Q</b> Hide Search Options 🗸 |  |  |  |
| Add Column: [<br>Department:<br>Workflow State: | Add Column Department Mortflow State |       | •<br>                          |  |  |  |
| Position Number:<br>Classification Title:       | Promise State                        |       |                                |  |  |  |
| Working Title:                                  |                                      |       |                                |  |  |  |

- Use Department, Position Number or use dropdown for Classification Title or Workflow State to narrow your search.
  - Position Number search does not always work, use in Search unless the position is approved, once approved use Position Number field.

### **MODIFYING POSITION DESCRIPTION**

When changes are required on an approved position

| ••• | Positions  |                                  |                  | Welcome, <u>My Profile Help</u> logout |
|-----|------------|----------------------------------|------------------|----------------------------------------|
|     | MONT       | ANA                              |                  | User Group:<br>Human Resources         |
|     | Home       | Position Descriptions •          | Cassifications • | Shortcuts 🔻                            |
|     | Welcome to | Staff<br>Staff Position Requests | nt System        |                                        |

Select Staff

| Stat    | Staff Position Descriptions            |                           |                           |                |                  | + Create New Pos | ition Description |
|---------|----------------------------------------|---------------------------|---------------------------|----------------|------------------|------------------|-------------------|
| Save    | ed Searches 🗸                          |                           | Se                        | earch Q More S | Search Options 🗸 |                  |                   |
| Heading | Change 01-18-15 #2 🗙                   | 2                         |                           |                |                  |                  |                   |
| "Headir | ng Change 01-18-15 #2" 1438 Sele       | ected records 🧿 🗙         | Clear selection?          |                |                  |                  | Actions 🗸         |
|         | Working Title                          | ous 1 2 3 Position Number | 4 5 6 7 8 9<br>Department | 47 48 Next     | →<br>Status      | Supervisor       | (Actions)         |
|         | Director of Operations                 |                           | ASMSU (444001)            |                | Active           |                  | Actions 🗸         |
|         | Pulse Crop Laboratory<br>Diagnostician | 4C6879                    | Plant Sciences (412300)   |                | Active           |                  | Actions 🗸         |

Search for the previously approved version of the position

| Home                               | Position Descriptions -                                                                  | Classifications 🕶             | Shortcuts 👻                                                                                                    |
|------------------------------------|------------------------------------------------------------------------------------------|-------------------------------|----------------------------------------------------------------------------------------------------|
| Position Desc                      | riptions / Staff / Personnel Associate I                                                 |                               |                                                                                                    |
| Pos<br>Curren<br>Positio<br>Depart | ition Description: Per<br>t Status: Active<br>n Type: Staff<br>ment: Training (Training) | rsonnel Associate I (Staff) E | Take Action On Position Description ↓↓            Print Preview             Print Preview (Employee View)             View Supervisor             Modify Position Description |

#### Select Modify Position Description

| Start Modify Position Description Position Request on Training Position?                                                                        |
|----------------------------------------------------------------------------------------------------|
| Once it has been started, this position request will lock the position description from other updates until the position request has completed. |
| Start                                                                                                    |

- > Warning and confirmation that request will lock the position and that you do want to modify.
- Select Start
- This will open the position for editing
- > Once this is started the position will need to be selected from the **Staff Position Requests** section.
- If a Hiring Proposal is started on a position number no modifications are allowed until Hiring Proposal is accepted or declined.

| Editing Position Request | Position Details        |                       |                      |
|--------------------------|-------------------------|-----------------------|----------------------|
| OHR User                 |                         |                       | Save << Prev Next >> |
| C Employee               |                         |                       |                      |
| Position Details         | Check spelling          |                       |                      |
| LABOR DISTRIBUTION       | * Required Information  |                       |                      |
| Position Description     | Position Dotaile        |                       |                      |
| S FLSA Details           | T USILIOIT Details      |                       |                      |
| Classification Selection | Reason for Modification | In Range Progression  |                      |
| Internal Position Docu   |                         | Reclassification      |                      |
| Position Supervisor      |                         | Update JD - No Refill |                      |
| Supplemental Questions   |                         |                       |                      |
| Position Request Summary |                         |                       |                      |

- Under Position Justification please select reason for the modification, to aid Comp-Class or Recruitment in approving modification.
- Once all changes completed make sure to move to Send to HR Comp-Class or Send to HR Recruitment to complete the review.